# JBA公認E級審判(eラーニング)新規取得ガイド

eラーニングでは、バスケットボールの審判を行う上で必要となる基本的なルールやゲームの進め方について、 競技規則、オフィシャルズ・マニュアルに基づいた内容を学ぶことができます。 TeamJBAにて講習の申込受付を行います。申込みから、受講、合格後の手続きまでの詳細を本ガイドに てご案内いたします。

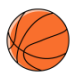

## JBA公認E級審判新規取得講習概要

| 目的     | 審判活動に必要な基本的なルールを理解し、ゲー                                          | ム運営の方法について習得する。                                   |
|--------|-----------------------------------------------------------------|---------------------------------------------------|
| 対象     | 審判ライセンス未取得者                                                     |                                                   |
| 主催·主管  | 公益財団法人日本バスケットボール協会                                              |                                                   |
| 受講条件   | 受講開始年度の4月1日現在で12歳以上の者(小学生不可)                                    |                                                   |
| 実施方法   | eラーニング(受講標準時間:120分程度)                                           |                                                   |
| 内容(構成) | イントロダクション<br>第1章 : 審判の基本<br>1. 基本のルール<br>2. 基本のシグナル<br>3. 基本の動き | 第2章 : ゲームの進め方<br>ルールの確認テスト(20問)<br>*1問5点 80点以上で合格 |
| 合格条件   | ・学習進捗率が100%<br>・ルールテストが80点以上<br>・アンケート提出                        |                                                   |
| 申込方法   | TeamJBAにて申込                                                     |                                                   |
| 受講費用   | 受講料1,000円+消費税                                                   |                                                   |
| 申込受付期間 | 2020年4月27日~2021年2月14日(期間内                                       | は随時申込可能)                                          |
| 受講期間   | 14日間                                                            |                                                   |
| 登録料    | 一般:2,500円/1年 U18:1,000円/1年                                      | E                                                 |
| 参照     | JBAホームページ:http://www.japanbasket                                | ball.jp/referee/learning                          |

## ) 受講~ライセンス登録の流れ

※以下は基本の流れとなります。詳細は次ページ以降をご確認ください。

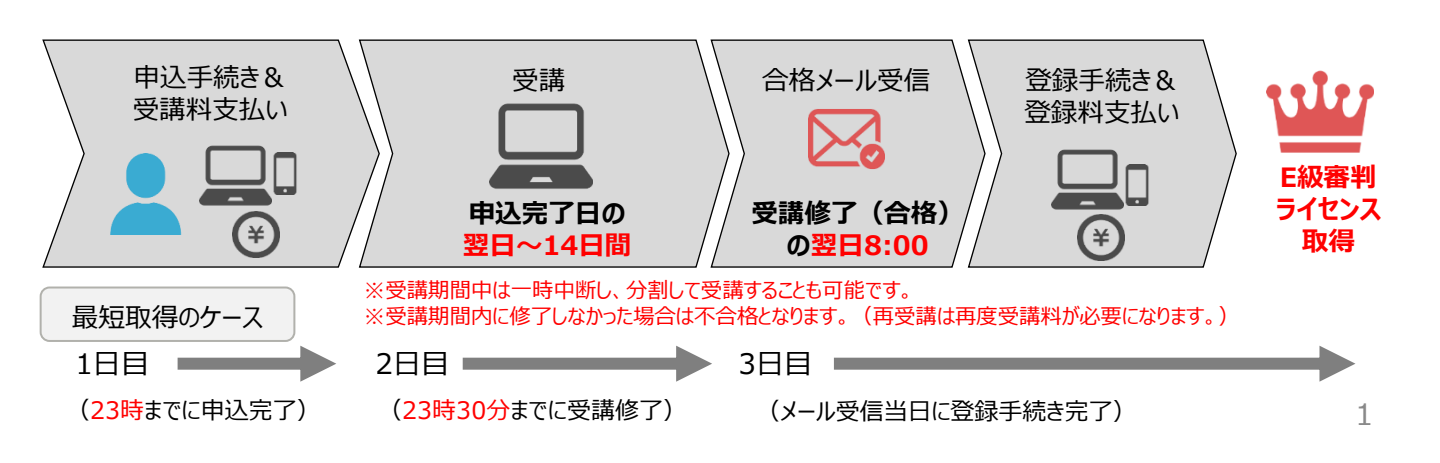

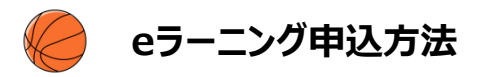

### 事前準備(申込に必要なもの)

#### ①インターネット接続可能なPC(OS:Windows)

※macOSには対応しておりません。また、スマートフォン、タブレットでのお申込みはできますが、

#### eラーニング受講については、動画視聴の環境により、パソコンのみの対応となります。

動作環境の詳細はこちら> https://www.kcc.knowledgewing.com/manual/knowledgecafe/requirements.pdf

#### ②TeamJBAのメンバーID取得(メンバーIDをお持ちでない場合)

※既にメンバーIDをお持ちの方は新たに取得していただく必要はありません。
 ※メンバーIDの取得方法は以下のガイドをご確認ください。
 「【簡単ガイド⑫】メンバー新規登録」> https://manual-teamiba.jp/285/

#### ③顔写真データ

※本人確認に適した無帽、正面、無背景で概ね6ヶ月以内に撮影された写真データをご用意ください。 ※登録された写真はライセンス取得後のPDF登録証に印刷されます。

#### 【補足】

・eラーニングシステムからフォローアップメール(受講期限の案内等)が配信されますが、以下の場合はメールを受信できません。フォロー アップメールを受け取りたい場合は、申込手続き前にメールアドレスの設定変更を行ってください。(TeamJBAとは別のシステムからメー ルが配信されます。)

-ドメイン指定受信をしている場合 (jba-learn@basketball.or.jpからのメールが受け取れるようにしてください。)

-@の前(左側)の始めや終わりに「.(ドット)」が入っているメールアドレスが登録されている場合

-「.(ドット)」が連続しているメールアドレスが登録されている場合

由次千順

➡申込完了

※フォローアップメールが受け取れない場合もeラーニングの受講は可能です。

※最終の受講結果はTeamJBA(auto-res@teamjba.jp)より配信されます。

|                          | 中达于城                                                                                                    | QRJ-F                  |
|--------------------------|----------------------------------------------------------------------------------------------------|------------------------|
| Step1<br>TeamJBAログイン     | <ol> <li>https://teamjba.jp にアクセス</li> <li>右上の「 」 ログイン」ボタンをクリック</li> <li>メンバーIDとパスワードを入力し、「ログイン」ボタンをクリック</li> </ol>                                                                                            |                        |
| Step2<br>顔写真の登録          | <ol> <li>メニュー&gt;「プロフィール」&gt;「プロフィール詳細」をクリック</li> <li>右上の「編集」ボタンをクリック</li> <li>顔写真の「写真編集」ボタンをクリックし、保存されている顔写真を選択</li> <li>「写真アップロード」ボタンをクリックし、「登録」ボタンをクリック</li> <li>プロフィール入力画面の「更新」ボタンをクリック</li> </ol>         |                        |
| Step 3<br>講習会/研修会の申<br>込 | <ol> <li>メニュー&gt;「イベント」&gt;「講習会/研修会一覧」をクリック</li> <li>「2020年度E級審判新規取得講習(eラーニング)」の「詳細・申込」ボタ</li> <li>「講習会/研修会詳細」画面で内容を確認し、「申込」ボタンをクリック</li> <li>「講習会/研修会申込入力」画面で必要情報を入力し、支払方法を選択<br/>「申込(支払)」ボタンをクリック</li> </ol> | ンをクリック<br>した後、         |
| Step 4<br>受講料のお支払い       | <ol> <li>選択した支払方法で決済</li> <li>*システム利用料として249円+消費税が発生します。</li> <li>*お支払いに関するメール通知はありません。</li> <li>コンビニ、ゆうちょを選択した場合は画面に表示されるお支払いに必要は<br/>(各種番号等)を必ずお控えいただき、1週間以内にお支払いください</li> </ol>                             | な <mark>情報</mark><br>。 |

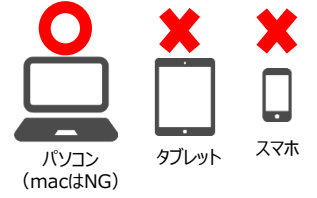

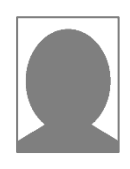

Toom IBA

#### 申込完了の<mark>翌日から</mark>eラーニングを受講することができます。 ※受講は<mark>パソコン</mark>からのご利用のみ (ただし、23時~24時の間に申込完了した場合は翌々日から受講可能になります。) 受講期間は14日です。

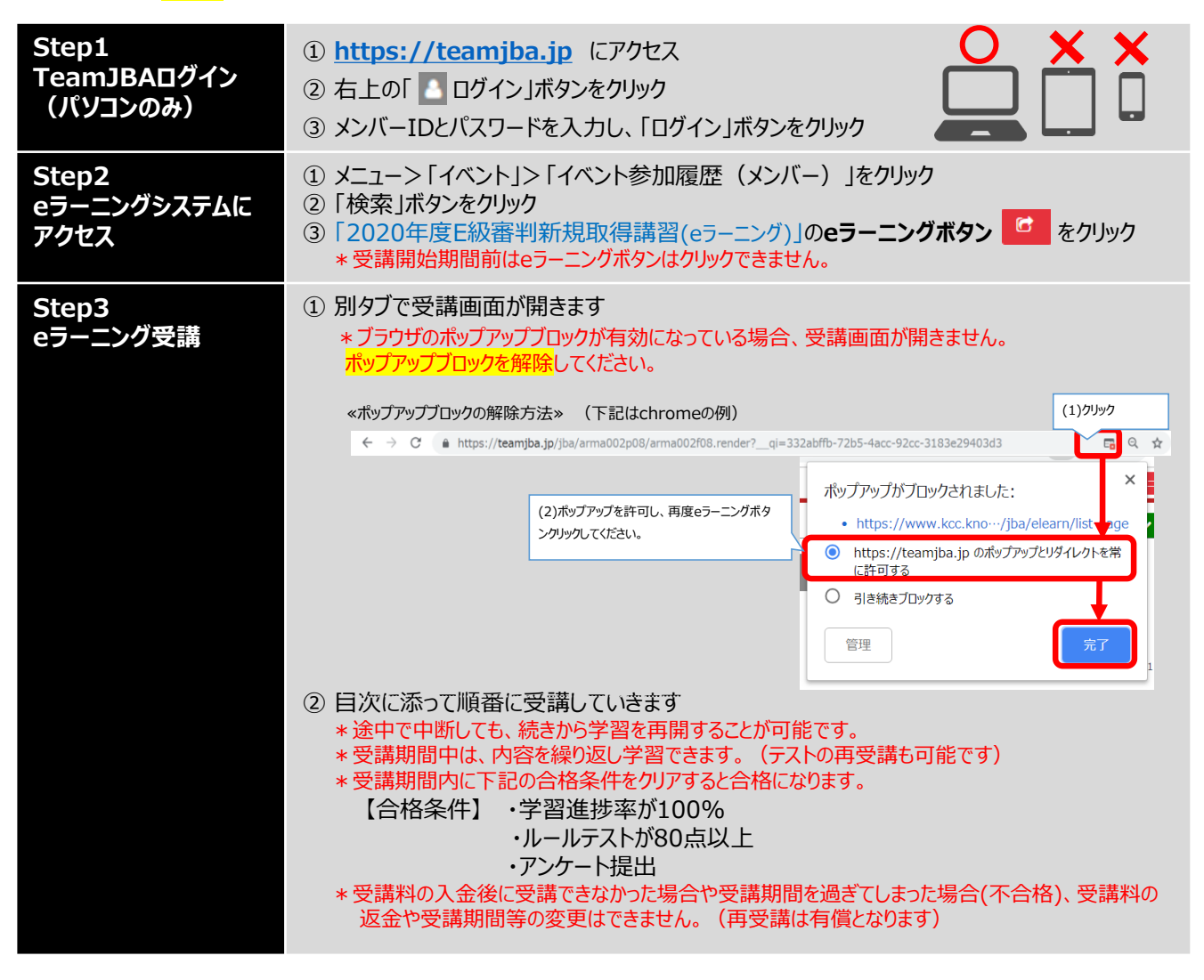

#### 参考:eラーニングシステム目次画面

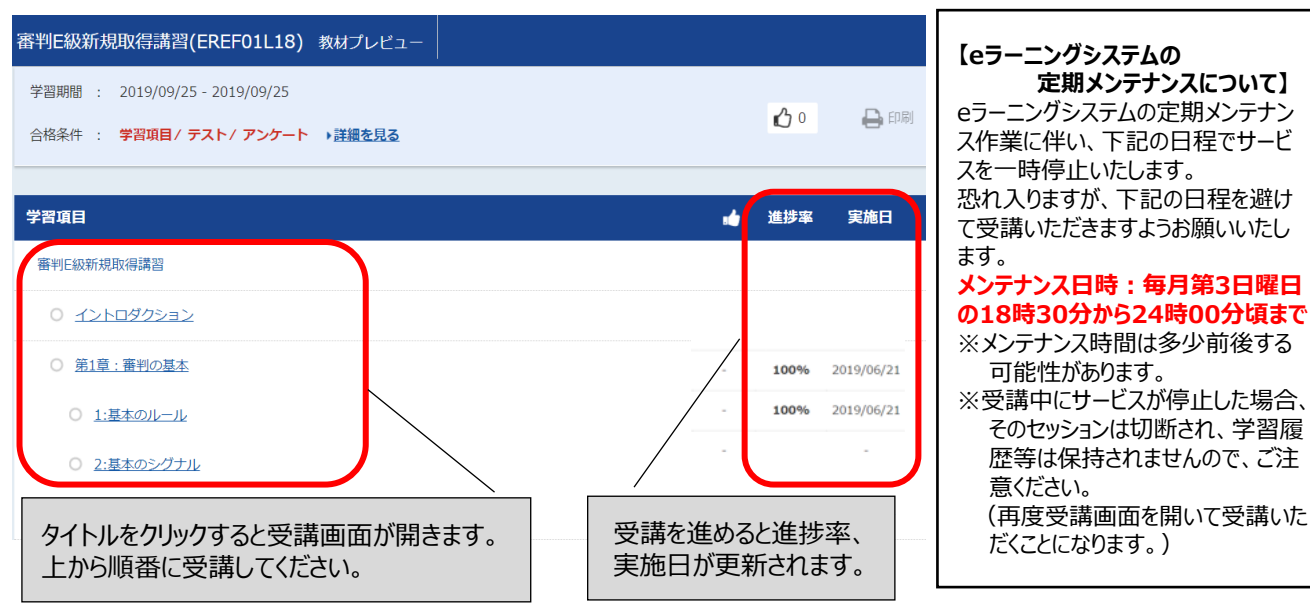

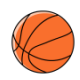

#### 合格(受講修了)後には、ライセンスの「登録」が必要になります。 受講結果メール受信後1週間以内に登録手続きおよび登録料のお支払いを行ってください。 登録手続きおよび登録料の支払いを行っていただきますと「審判E級ライセンス」が付与されます。 ※受講修了していても登録手続きを行っていない場合は、ライセンスは付与されません。

| Step1<br>受講結果メール確認   | 合格の翌日8時に受講結果メールが届きます。<br>*23時30分~24時の間に受講修了した場合は、翌々日8時に受講結果メールが届きます。                                                                                                    |
|----------------------|----------------------------------------------------------------------------------------------------|
| Step2<br>TeamJBAログイン | <ol> <li>https://teamjba.jp にアクセス</li> <li>右上の「 」 ログイン」ボタンをクリック</li> <li>メンバーIDとパスワードを入力し、「ログイン」ボタンをクリック</li> </ol>                                                                                                    |
| Step3<br>インストラクターの登録 | <ol> <li>メニュー&gt;「プロフィール」&gt;「プロフィール詳細」をクリック</li> <li>画面下部の加入履歴情報に「E級審判」が表示されていることを確認し、「編集」ボタン<br/>をクリック</li> <li>内容を確認、修正し、「登録」ボタンをクリック         <ul> <li>* 配送先住所は建物名・部屋番号、勤務先名・部署名まで必ず入力してください。<br/>住所不備で配送物がお届けできなかった場合有料での再送になります。</li> </ul> </li> </ol>                                                                                                    |
| Step4<br>登録料のお支払い    | <ol> <li>              ま払方法〔クレジットカード、コンビニ、ゆうちょ(Pay-easy)〕を選択          </li> <li>             加入規約を確認して「規約に同意する」にチェックし、「支払(申請)」をクリック         </li> <li>             選択した支払方法で決済             *システム利用料として249円+消費税が発生します。             *お支払いに関するメール通知はありません。             コンビニ、ゆうちょを選択した場合は画面に表示されるお支払いに必要な情報(各種番号             等)を必ずお控えいただき、1週間以内にお支払いください。             *支払手続き後約20分でTeamJBAに反映されます。      </li> <li> <b>と級審判ライセンス登録完了</b> </li> </ol> |

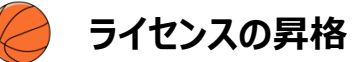

▶ D級、C級の認定講習会(新規取得)受講について

E級取得の同一年度内に、D級あるいはC級ライセンス認定講習会の受講、昇格が可能です。 各ライセンス講習会の開催スケジュールは、所属の都道府県協会ホームページ、あるいは所属審判委員会 までお問い合わせください。

認定講習会受講料、講習会内容(科目) http://www.japanbasketball.jp/referee/acquire

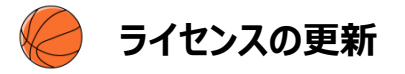

▶審判ライセンスを認定された審判員は、技能の維持・向上および審判ライセンスの有効期間の更新を目的として、「更新講習会」を受講する必要があります。

※ライセンスの有効期間:ライセンス認定日から次の西暦奇数年度の最終日(2022/3/31)まで ※ライセンス有効期間の更新に必要な更新講習会は、2021年度に開催します。

- ▶ 審判ライセンスは、「登録手続き」を行うことで有効になります。(毎年度登録)
- ▶ 審判ライセンスの更新について <u>http://www.japanbasketball.jp/referee/update</u>